## BookMe Online Booking System

To access BookMe:

- 1) Go to <u>https://hubhello.com/</u> and click 'Login'. Enter your username and password.
- 2) Click on the profile icon at the top right of your page and select BookMe.

| : O HubHello                                        |               |                                        | Hi Stephen!                      |
|-----------------------------------------------------|---------------|----------------------------------------|----------------------------------|
| My Family Stephen Child                             | Child Citizer | Profile<br>Enrolment Forms<br>Accounts |                                  |
| Ą                                                   | 0             |                                        | BookMe<br>Activities<br>Waitlist |
| News Feed                                           |               | feedAustro                             | Support                          |
| REMINDER: Freecycle market this     08 May, 10:01am | Saturday      | Ferncourt OSHC/                        |                                  |

The BookMe calendar will show available Vacation care programs and the available days at the services your child/ren attend.

| BookMe                |                                         |                                          |                                      |     | Available | Events Filter - |
|-----------------------|-----------------------------------------|------------------------------------------|--------------------------------------|-----|-----------|-----------------|
| Events < Sep 2017 🔂 > |                                         |                                          |                                      |     |           |                 |
| Mon                   | Tue                                     | Wed                                      | Thu                                  | Fri | Sat       | Sun             |
| 28                    | 29                                      | 30                                       | 31                                   | 01  | 02        | 03              |
| 04                    | 05                                      | 06                                       | 07                                   | 08  | 09        | 10              |
| 11                    | 12                                      | 13                                       | 14                                   | 15  | 16        | 17              |
|                       |                                         |                                          |                                      |     |           |                 |
| 18                    | 19<br>06:30am - 06:30pm<br>Swimming Day | 20<br>06:30am - 06:30pm<br>Athletics Day | 21<br>06:30am - 06:30pm<br>Movie Day | 22  | 23        | 24              |
| 25                    | 26                                      | 27                                       | 28                                   | 29  | 30        | 01              |

*Note:* If certain days appear as blank, that means there is no vacation care program events available for that date.

- Closed BookMe Events will be grey in colour
- Available BookMe Events will be light blue
- BookMe Events you've already opted to Participate in will be aqua
- Events you see in orange, are your ongoing schedule of care you have booked

## How to Book

1) If you have several children under your profile, select the child you want to book for.

| : O HubHello            |               |
|-------------------------|---------------|
| My Family Stephen Child | Child Citizen |
| Ą                       | 0             |

- 2) Click the calendar icon to select the month you want to book.
- 3) Select a day/event to view more information.
- 4) Click on 'Participate' to book the day/event.

| Swimming Day ×                                        |                                                                                     |               |  |  |
|-------------------------------------------------------|-------------------------------------------------------------------------------------|---------------|--|--|
| Swimming at Sand                                      | Iringham Beach                                                                      |               |  |  |
| bathers, towel, sunscreen supplied                    |                                                                                     |               |  |  |
| Fee: \$60                                             |                                                                                     |               |  |  |
| Capacity: 30                                          | Av                                                                                  | Available: 30 |  |  |
| <ul> <li>€ 0411000222</li> <li>Participate</li> </ul> |                                                                                     |               |  |  |
|                                                       | 20                                                                                  | 21            |  |  |
| 06:30am - 06:30pm<br>Swimming Day                     | 06:30am - 06:30pm         06:30am - 06:30           Athletics Day         Movie Day |               |  |  |

- 5) To book another child to the same day/event, select 'Click to add another child'. (This option appears below the calendar of Events after you've clicked the Participate button.)
- 6) Click 'Checkout' once you've finished selecting bookings.

## Checkout To confirm bookings:

1) On the 'Checkout' page, you will see a sumary of the days/events booked and a breakdown of the 'Fee Payable', including any estimated subsidies.

| Confirm Bookings                                          |      |       | C                                | CONTINUE BOOKING >>              |  |
|-----------------------------------------------------------|------|-------|----------------------------------|----------------------------------|--|
| Book in: Wesson Ortaliz 🛞 Click to add another child 🕃    |      |       |                                  |                                  |  |
| Elwood Early Learning                                     |      |       |                                  |                                  |  |
| EVENT DETAILS                                             | FEE  |       | \$130.00                         |                                  |  |
| Swimming Day<br>Tuesday Sep 19 2017, 06:30am - 06:30pm    | \$60 | ×     | TOTAL AMOUNT DUE                 |                                  |  |
| Athletics Day<br>Wednesday Sep 20 2017, 06:30am - 06:30pm | \$30 | ×     | Total Fee<br>Estimated Subsidies | \$130.00                         |  |
| Movie Day<br>Thursday Sep 21 2017, 06:30am - 06:30pm      | \$40 | ×     | CCB<br>CCR<br>JET                | (\$0.00)<br>(\$0.00)<br>(\$0.00) |  |
| TERMS AND CONDITIONS                                      |      |       | Fee Payable                      | \$130.00                         |  |
| I agree to the following terms and conditions of booking: |      |       | CONFIRM BOO                      | OKINGS                           |  |
|                                                           |      | CANCE | L                                |                                  |  |

Copyright © HubHello Pty Ltd 2017

2) Once you agree to the Terms and Conditions, you will be able to click the 'Confirm Bookings' button.

## Waitlist for booked out days

To be added to the waitlist, please email oshcadmin@innerwest.nsw.gov.au with your details and the day/s you would like.

We will email you if there is a cancellation.